## WCSU Career Success Center guide on locating our resources online.

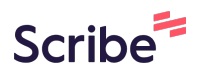

1 Navigate to <u>https://www.wcsu.edu/careersuccess/</u>

2 The Career Success Center landing page is your main gateway to accessing every other page on our site. From here you can hover over our main tabs such as Student, Alumni, Employer, etc. and will see a dropdown of all related webpage's.

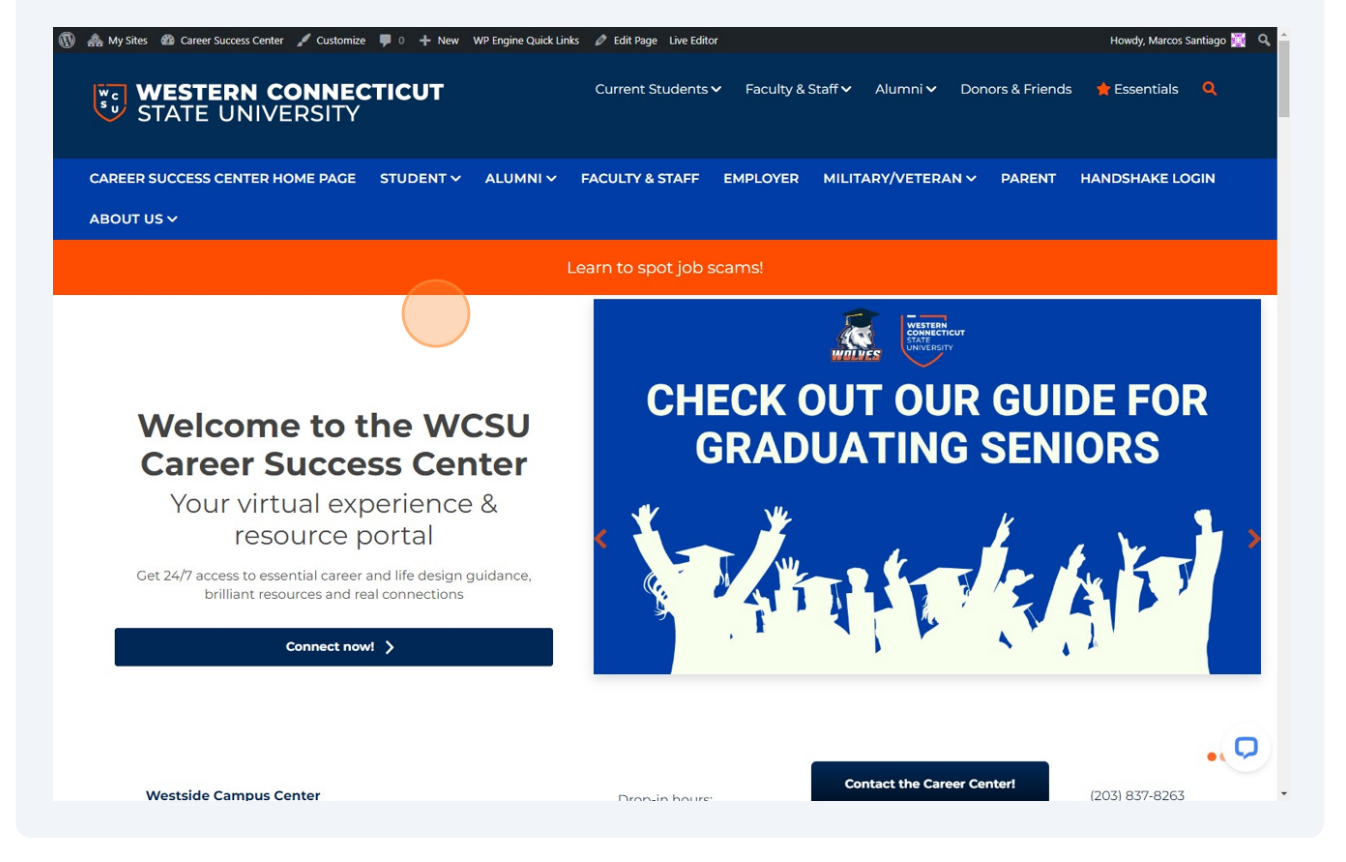

The first section you will see is our "Quick Start Guide", here we have laid out the most commonly accessed webpage's. Click on one of the bubbles and you will be taken to its respective webpage. (e.g., If your a student not certain on what you want to study or feel like your current major is not for you, click on the magnifying glass to research industries and take some professional assessments)

## Your Quick Start Co. Use these steps for quick access to the most common What would you like to work or Image: Control of the control of the co

3

In this section, we have provided an easy one click button to take you directly to your **Handshake** account and schedule an appointment with one of our Career Peer Leaders. If your hesitant on who you should schedule an appointment with click "**Meet the Team**" and read our Career Peer Leaders bio's and get to know them.

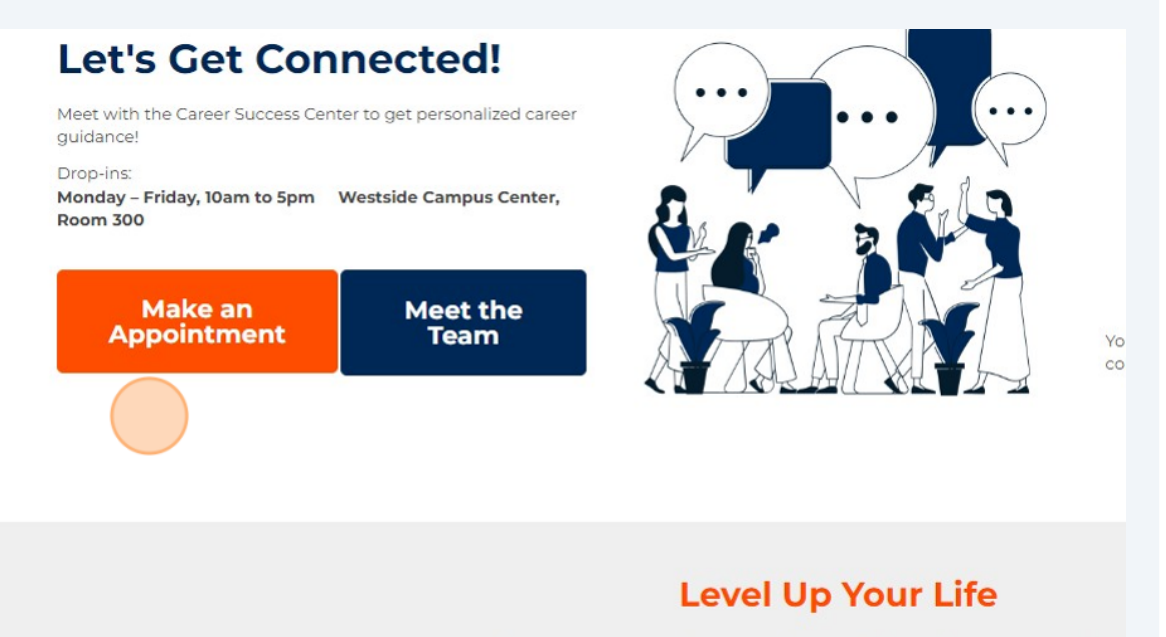

Use these "Graduated Career Plans" throughout your time

Your work life is a journey that starts early and continues the

5 Right next to that is our all-in-one career network, **Handshake**, designed to help students and alumni connect and get hired. By clicking on this link, you'll be taken directly to Handshake's login page. The best part? All WCSU students already have an account set up and ready to go! Simply log in using your WCSU email credentials to start personalizing your profile with your career interests. You can also upload your resume and a professional headshot.

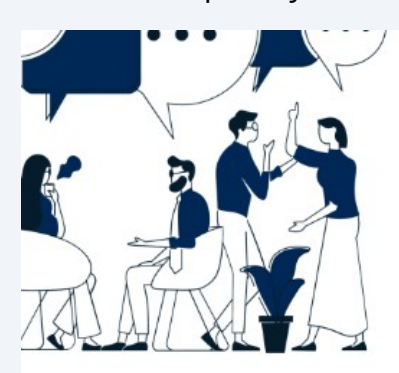

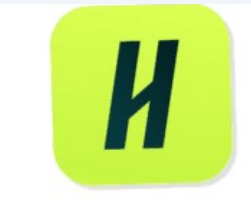

Your all-in-one tool for finding jobs, internships, job fairs & connecting with people. Setup your profile today.

## vel Up Your Life

reer Plans" throughout your time at WCSU Contact the Contact the C

Contact the Career Center!

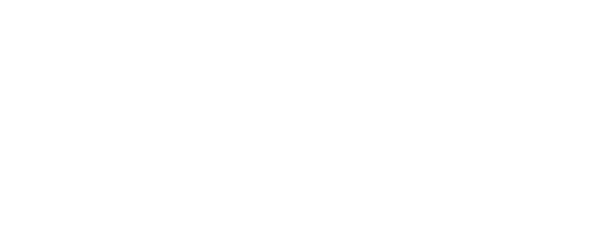

The following section is **Level Up Your Life**, here you can use these graduated career plans if you would like an interactive roadmap for how you should navigate starting your career. Begin at **Level 1** or if you feel one of the other levels descriptions better relates to where you are in your journey click on the level that matches you!

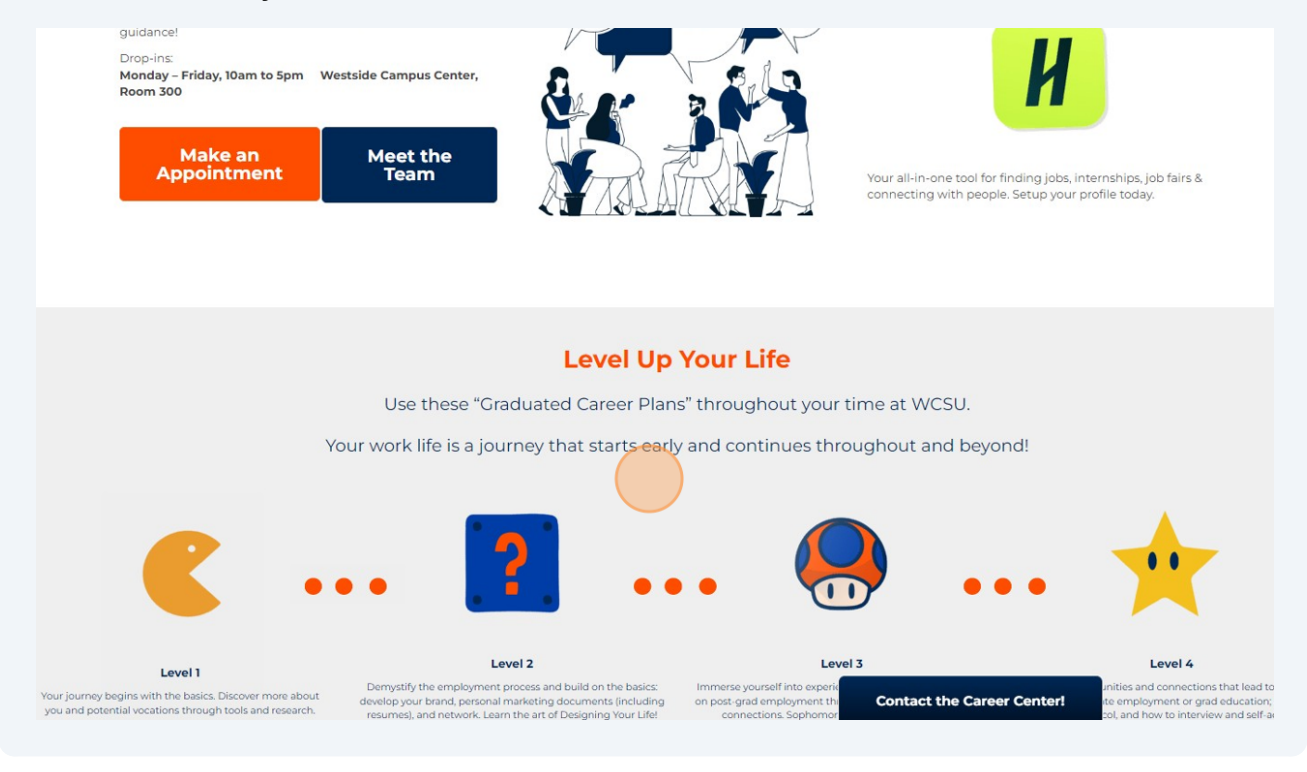

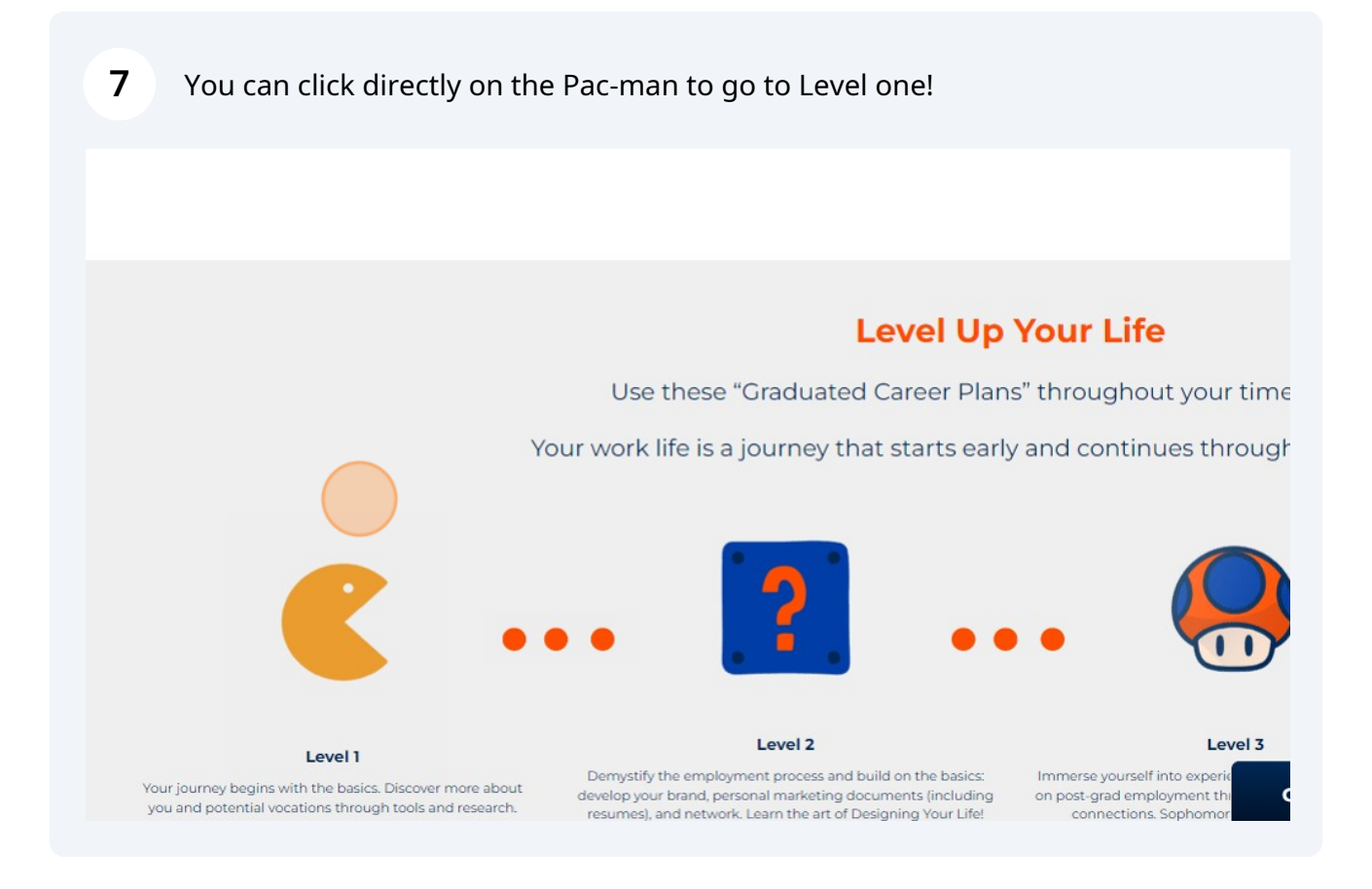

This section features all our **Upcoming Events** and **Career News**. Events are directly connected to Handshake and will appear live in the feed as they are uploaded. Our **Hot Career News** articles are updated daily, so be sure to check them out regularly to stay informed and engaged!

| 🕅 🚓 My Sites 🚳 Career Success Center 🖋 Customize 📕 0 🕂 New WP Engine Quick Links 🖉 Edit Page Live Editor Howdy, Marc                                                                                                    |                                                                                           |
|----------------------------------------------------------------------------------------------------|-------------------------------------------------------------------------------------------|
| you and potential vocations through tools and research.<br>Great for Freshman, transferg, & anyone starting to design<br>their future.                                                                                                    | connections. Sophomores and beyond: take note! business protocol, and how to interview an |
| Real Opportunities, Top Advice                                                                                                    |                                                                                           |
| Upcoming Events                                                                                                    | Hot Career News                                                                           |
| <ul> <li>Meet Mercer's Early Career Colleagues (Wednesday, September 25th 2024, 4:00 pm - 500 pm EDT)</li> <li>Mercer (How to Rock a Digital HireVue Interview (Thursday, September 19th 2024, 4:00 pm - 5:00 pm EDT)</li> <li>Mercer (Dptimizing your Resume &amp; Linkedin Profile (Tuesday, September 17th 2024, 4:00 pm - 5:00 pm EDT)</li> <li>Mercer (Health Consulting Overview (Thursday, September 12th 2024, 4:00 pm - 5:00 pm EDT)</li> <li>Mercer (Lowermment Human Services Consulting Practice Overview (Tuesday, September 10th 2024, 4:00 pm - 5:00 pm EDT)</li> <li>Mercer (Lowermment Human Services Consulting Practice Overview (Tuesday, September 10th 2024, 4:00 pm - 5:00 pm EDT)</li> <li>Cet to know the Disney College Program Virtual Info Sessions (Tuesday, August 6th 2024, 1:200 am EDT - Thursday, September 5th 2024, 3:30 pm - 4:30 pm AKDT)</li> <li>Become an Alaskan Teacher! (Wednesday, August 7th 2024, 3:30 pm - 4:30 pm AKDT)</li> <li>29 August: NGIC Virtual Info Session for September Hiring Event (Thursday, August 29th 2024, 6:00 pm - 7:00 pm EDT)</li> <li>27 August: NGIC Virtual Info Session (in-September Hiring Event (Tuesday, August 27th 2024, 6:00 pm - 7:00 pm EDT)</li> <li>Internating Information Session (in-person) (Thursday, December 12th 2024, 10:00 am - 1:00 am EDT)</li> </ul> | 30 Jobs That Are Seriously in Demand for 2022                                             |
| Internship Information Session (in-person) (Tuesday, November 12th 2024, 10:00     am - 1b00 am EST)     Internship Information Session (in-person) (Friday, October 25th 2024, 3:00 pm -     4:00 pm EDT)                                                                                                    | and a set for Your D                                                                      |

This mini section features our **Create Your Brand** guide. A crucial part of career development is learning to present the best version of yourself. That's why we've included links to our pages on dressing professionally, best practices for networking and branding, our **Professional Clothing Closet**, and even a direct link to schedule a professional headshot on campus!

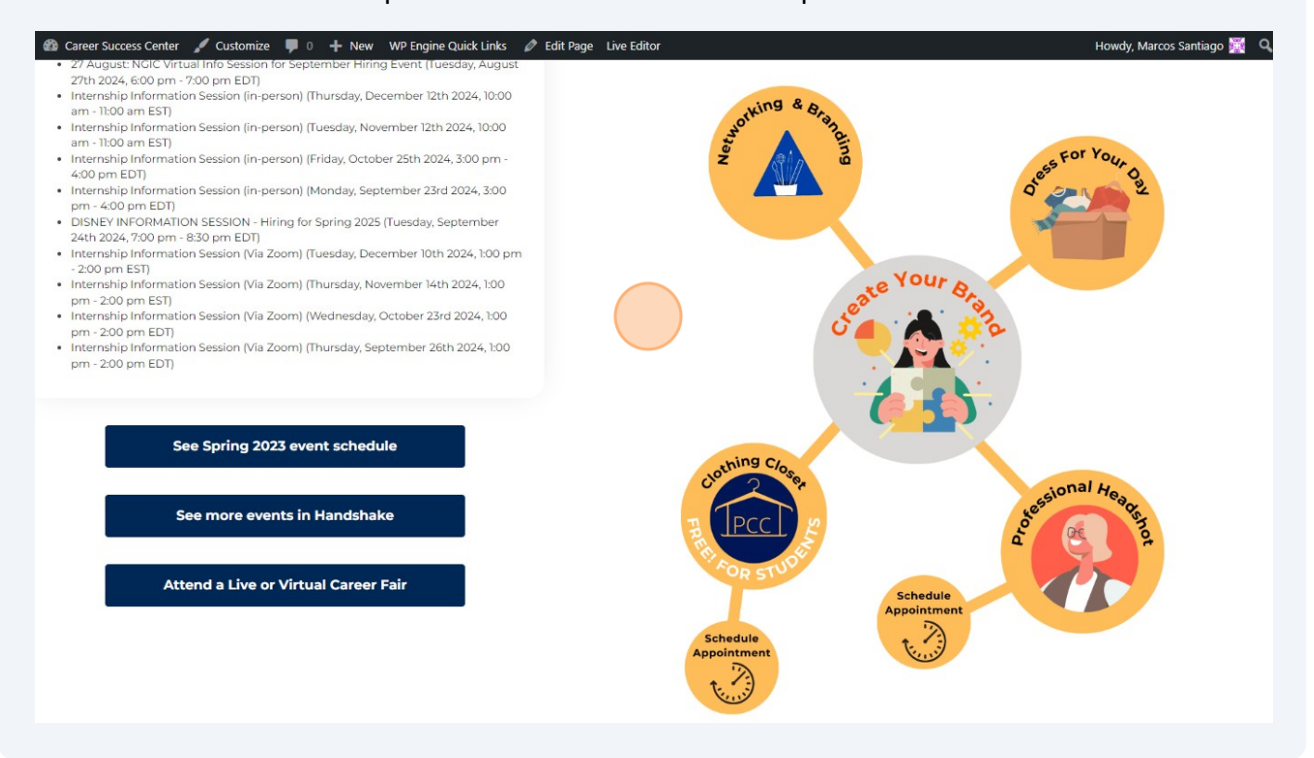

10 Below is our **Career Communities** section! These dedicated info hubs are organized by industry rather than by major, making it easier to find information specific to your field and explore cross-industry opportunities. The articles and events in each community are updated regularly and include many helpful tools for professional growth. You'll also find community connections from WCSU that you can reach out to and connect with.

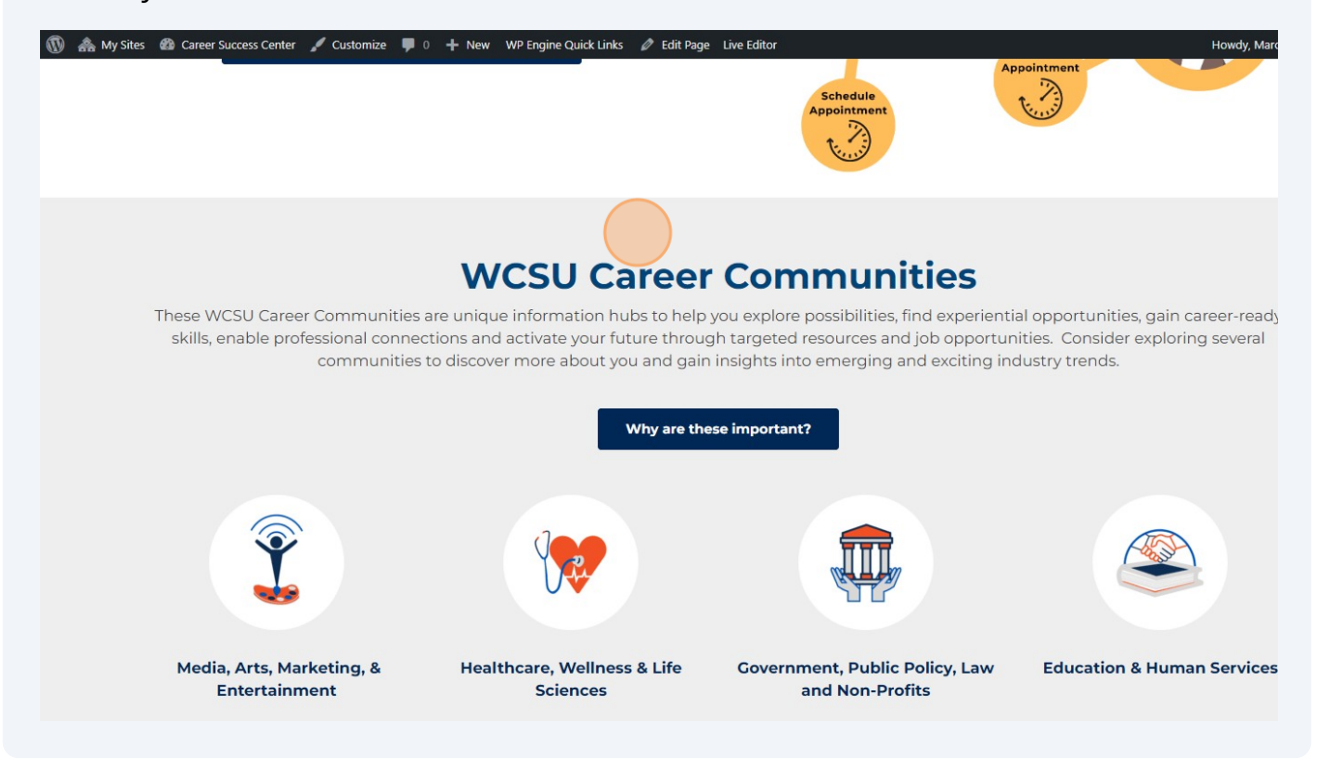

**11** Click on one of the Career Community bubbles to get started!

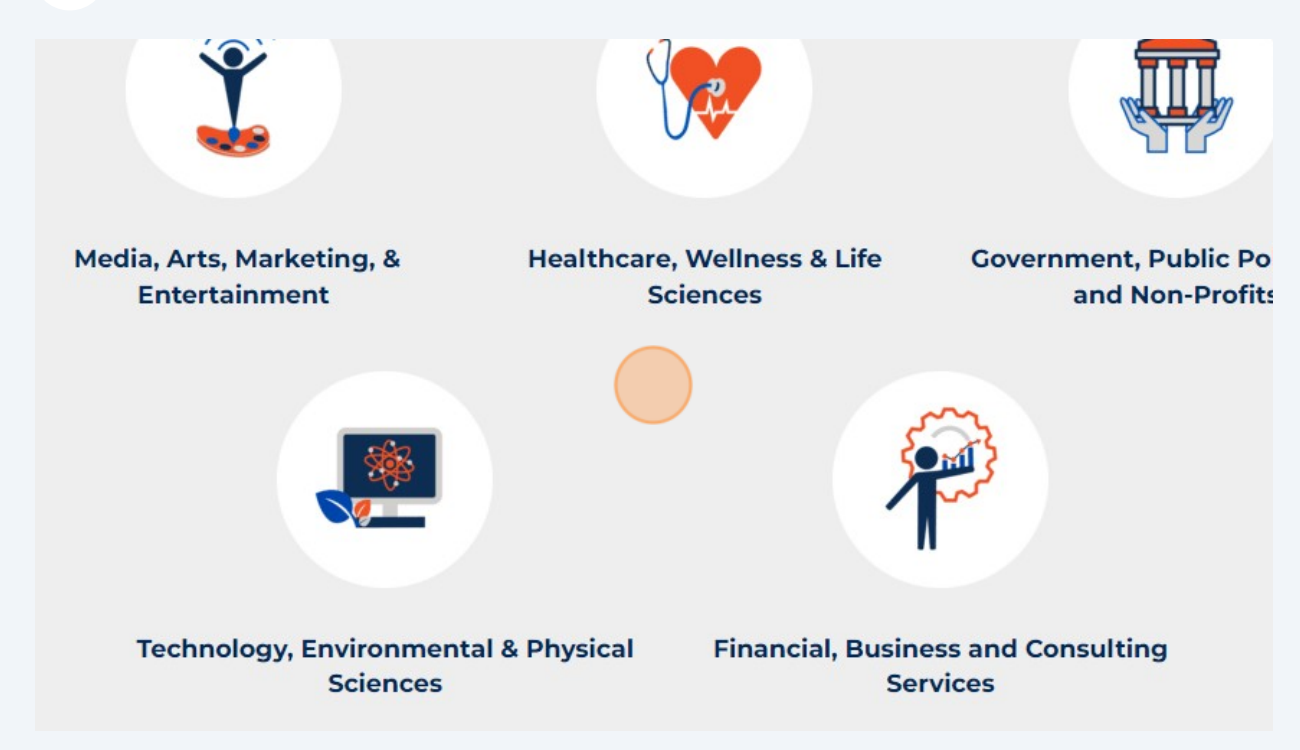

12 In the same section, you'll find our Majors page. If you've ever wondered, "What can I do with my major?" this page is for you. We've created downloadable career pamphlets that include potential opportunities, job data, alumni quotes, and current market insights related to your major.

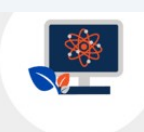

Technology, Environmental & Physical Sciences Financial, Business and Consulting Services

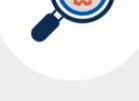

**Discovery & Explora** 

## WCSU Majors and what you can do with ther

You can do many things with your major and in several industries! After checking out the above communities, also use this link to learn more about what your major can do for you..

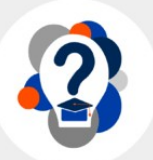

What can I do with my major?

Click "See More" in our Powerful Software section to go directly to our E-tools page. There, you'll find a curated list of hand-picked software recommended by the Career Center to support your career growth journey.

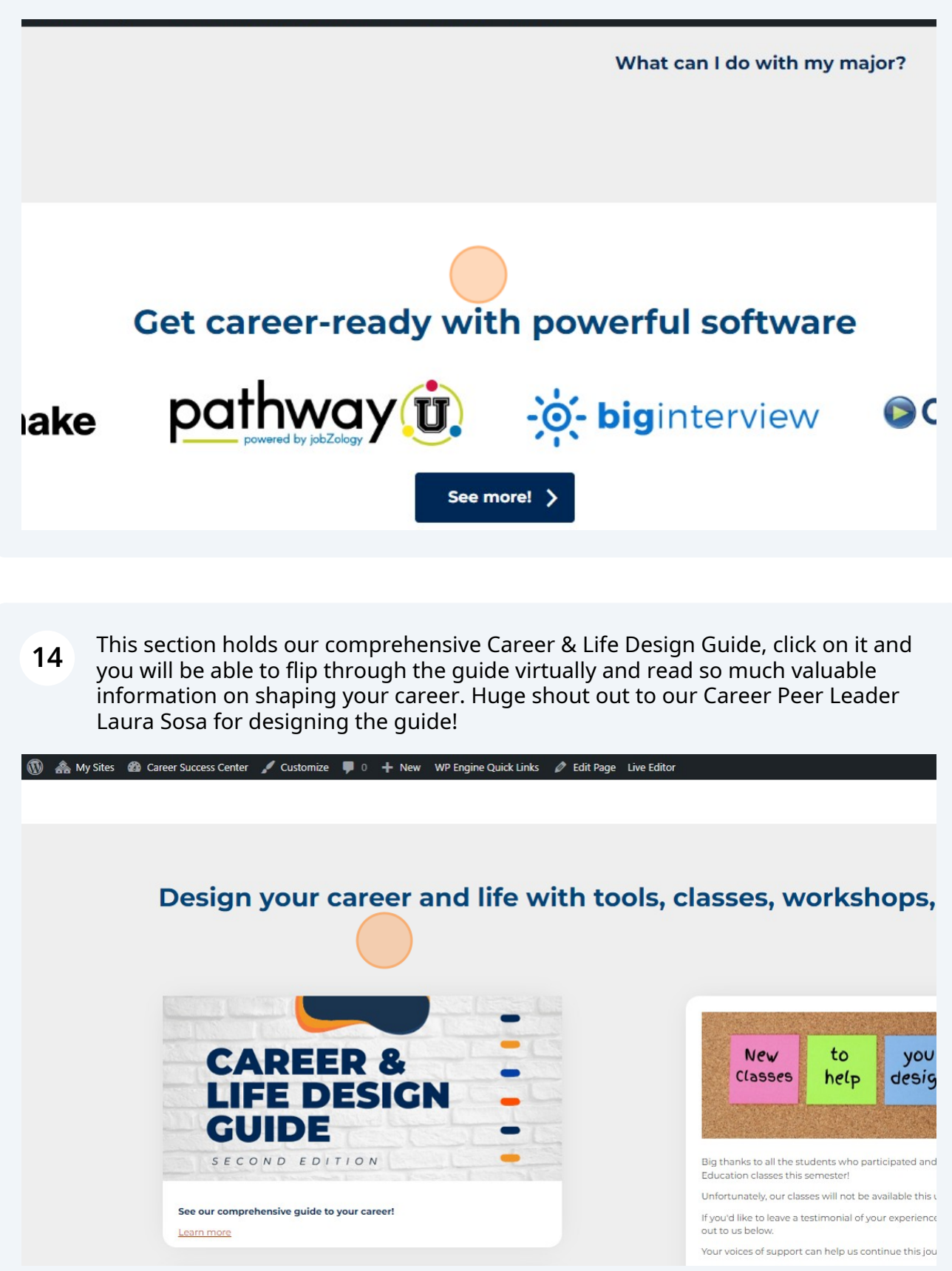

Down here is our Designing Your Life widget! The WCSU Career Success Center now offers workshops and classes to teach you the essentials of Designing Your Life. In this page learn how design-thinking mindsets like curiosity, prototyping, reframing problems, and collaboration can help you build your career amidst uncertainties.

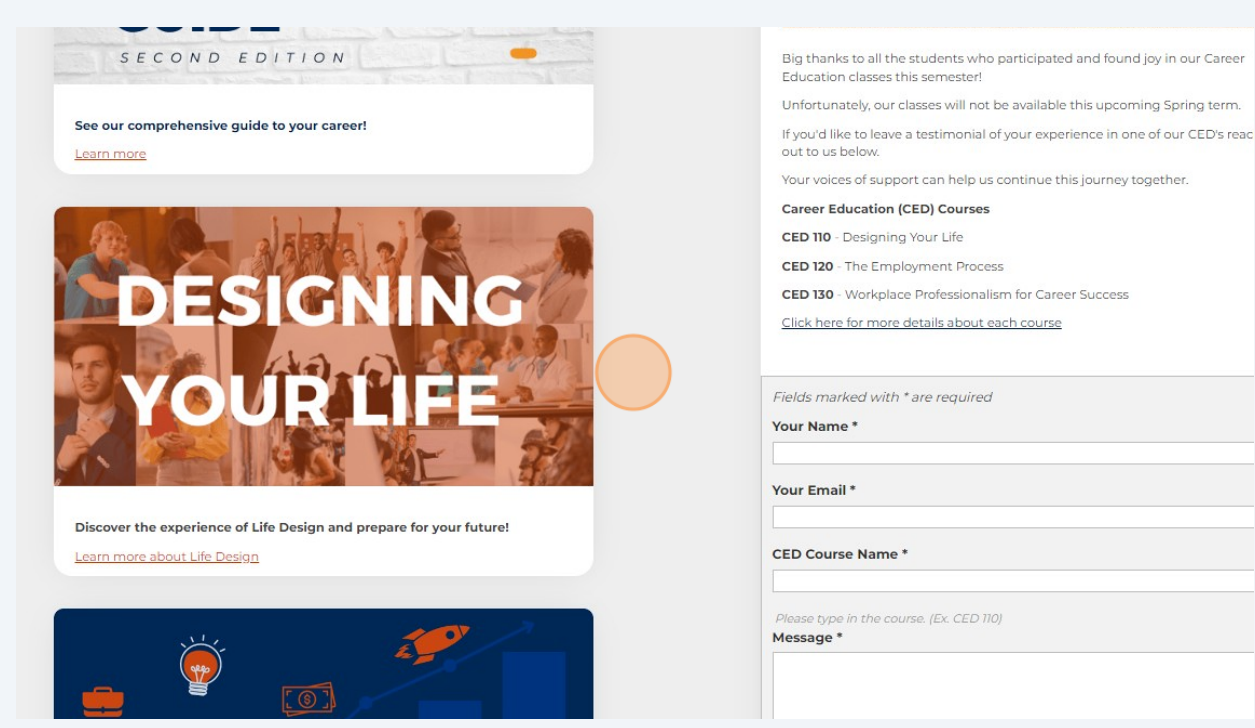

**16** Right below is our Entrepreneurship widget. This page is here for those who would like professional guidance from Dr. Pauline Assenza, (Professor of Management - Small Business Entrepreneurship for Ancell School of Business at WCSU) on designing their own business.

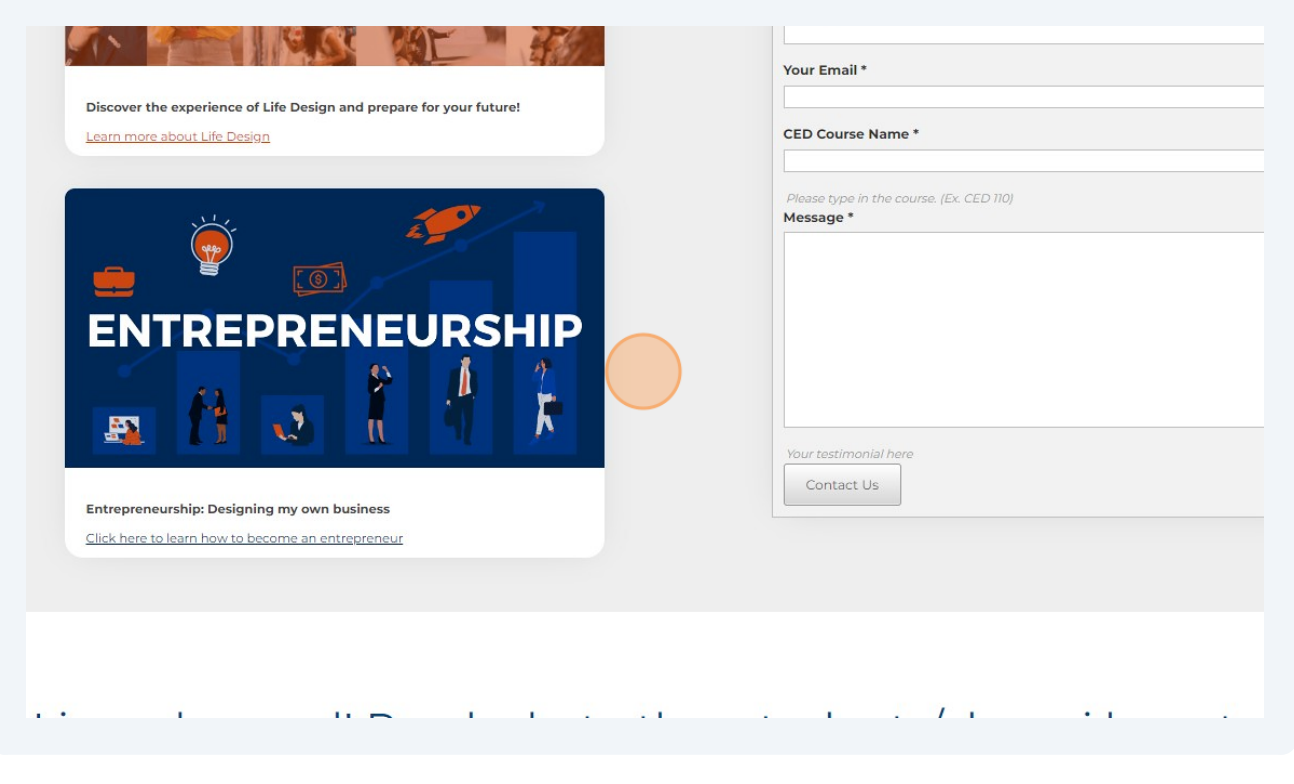

**17** Here you can read our beautiful success stories from past alum!!

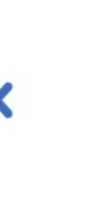

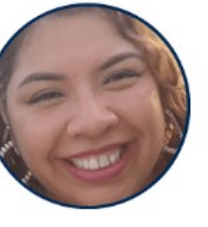

"It is amazing how from day one I have had the op and their team as it is a great and valuable place for platforms and resources that help students in their

Melina De Osambela.

Tell us your success story!

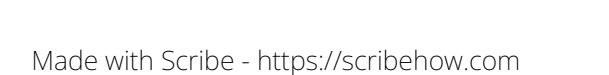

**18** Our last section holds the crucial information that doesn't get taught in the classroom, here you will find links to guides and pages on financial literacy, life skills, time management, and information literacy.

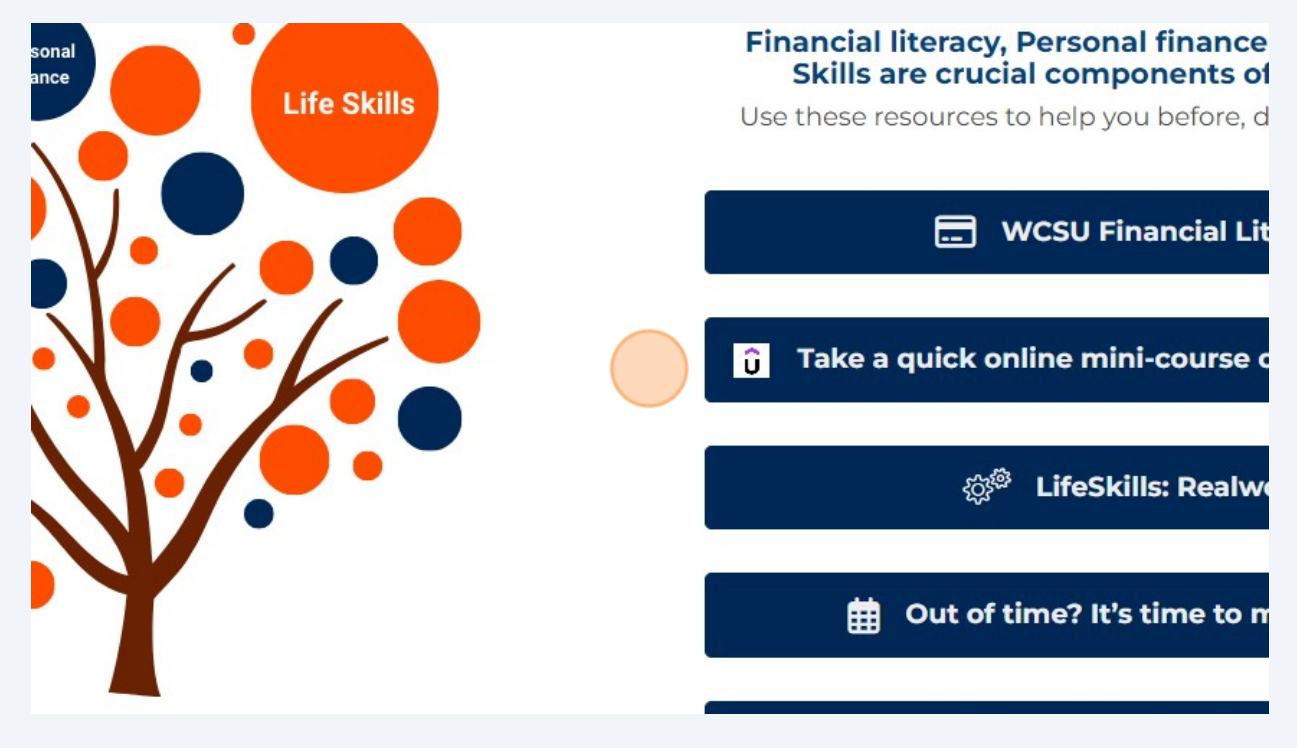

**19** Try clicking directly on one of the bubble leaves on the tree to get started as well!

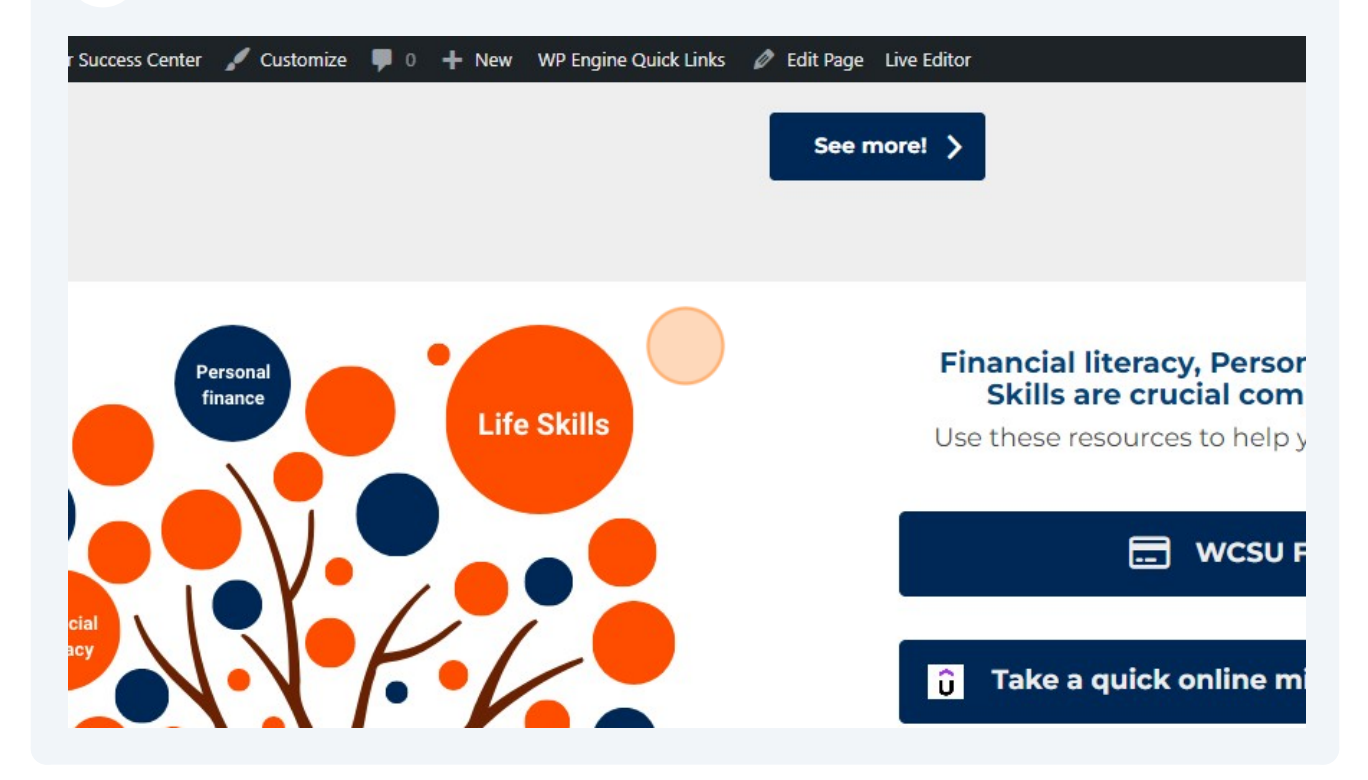